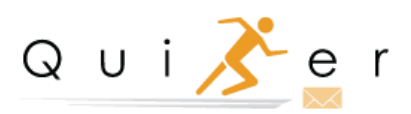

QuiKer Add-In User Guide

# **Table of Contents**

| Introduction                               | 3     |
|--------------------------------------------|-------|
| Step 1: Install QuiKer Program             | 3     |
| Step 2: Setup QuiKer in Outlook            | 4     |
| Step 3: Connect to AMS                     | 4     |
| Step 4: Login to AMS in Outlook            | 4     |
| How to Create Activities                   | 5-6   |
| How to Edit, Complete and Create Suspenses | 5     |
| QuiKer Audit Feature                       | 6     |
| QuiKer Activity History                    | 7     |
| How to Manage Mail Options                 | 7     |
| How to Use QuiKer Contact Book             | 8     |
| Important Information                      | 9-11  |
| Troubleshooting                            | 11-12 |
| Contact                                    | 12    |

-

# Introduction

QuiKer is a plug-in for Microsoft Outlook that facilitates the creation of AMS360 Activities based on email communications items.

QuiKer allows Users to save Inbox Activities directly to AMS from within Outlook, and automatically pops a streamlined Activity screen upon sending an email.

The time it takes to create AMS360 Activities is greatly reduced by the following QuiKer features:

- 1. Emails and attachments are automatically included in the Outlook Activity creation screen; there is no longer a need to drag-and-drop items into AMS360.
- 2. The login credentials persist after the initial installation, so Users do not need to log in every time, or be signed in to AMS 360.
- 3. Customer searches are faster and more thorough than searches performed inside of the AMS360 platform.

QuiKer mirrors the rich behaviors of AMS 360 with the following upgrades:

- 1. For agencies that have not elected for attachments to be automatically extracted within the AMS360 settings, QuiKer will automatically extract these emails.
- 2. The Search field displays Active and Inactive Customers, Prospects, and Suspects, making it easier to locate any Customer type.
- 3. When adding a CC to a Suspense, QuiKer creates a suspense for Primary User and Secondary User. This enhancement eliminates the likelihood of the Secondary User dismissing the Primary User's Suspense.
- 4. QuiKer will pop a Dialog Box to Create an Activity to give the User an option to create an activity for every sent email.

# Local Drive Installation Instructions Step 1

Run the QuiKer plug-in installer program and follow the on-screen instructions. The program must be executed with the same Windows account that will be using the plug-in.

If the Windows Operating System asks for permissions during the installation process, please ask your System Administrator to enter his/her credentials in order to proceed to the next step.

| 👸 QuiKer AddIn                                                                                                    |                  |  |  |  |  |
|----------------------------------------------------------------------------------------------------|------------------|--|--|--|--|
| Welcome to the QuiKer AddIn Setup Wizard                                                                                                    |                  |  |  |  |  |
| The installer will guide you through the steps required to install the QuiKer AddIn o<br>Outlook email client.                                                                                                    | n your Microsoft |  |  |  |  |
| WARNING: This computer program is protected by copyright law and international treaties.<br>Unauthorized duplication or distribution of this program, or any portion of it, may result in severe civil<br>or criminal penalties, and will be prosecuted to the maximum extent possible under the law. |                  |  |  |  |  |
| Cancel < Back                                                                                                    | Next >           |  |  |  |  |

# Step 2

| QuiKer                                                                               |                                                                        |
|--------------------------------------------------------------------------------------|------------------------------------------------------------------------|
| Initial Setup<br>Welcome to QuiKer. Ple<br>and then enter the crede<br>process once. | ase create an API account in AMS360<br>entials below. You only have to |
| Agency Number                                                                        |                                                                        |
| API Usemame                                                                          |                                                                        |
| API Password                                                                         |                                                                        |
|                                                                                      |                                                                        |
| <u>View Help File</u>                                                                | Next                                                                   |

After the installation wizard is completed, please open Microsoft Outlook. A popup window asking for the Agency Number will appear.

Enter the Agency Number and the Username and Password created by your AMS 360 Administrator during the installation process.

#### Step 3

A progress bar will immediately appear. Please do not interrupt this process; it is necessary to store the data that QuiKer requires to function properly. This progress bar will also appear every time Microsoft Outlook starts.

| Qu | iKer                        |
|----|-----------------------------|
| 1  | Updating Cache. Please wait |
| 1  |                             |
|    |                             |

# Step 4

The last step is to enter your First Name and Last Name. This name must match exactly with your Employee Name in AMS 360. An error message will display when after clicking Save if names do not match.

| QuiKer                                |                                  |
|---------------------------------------|----------------------------------|
| Initial Setup<br>One more thing Who v | vill be creating the Activities? |
| Employee First Name                   |                                  |
| Employee Last Name                    |                                  |
|                                       |                                  |
|                                       |                                  |
|                                       | Save                             |
|                                       |                                  |

#### **How to Create Activities**

There are three ways to Create AMS Activities from within Outlook. First, you can create an AMS Activity from within an open email from your Microsoft Outlook Inbox. Select the QuiKer tab at the top of the email screen, then click "Create Activity".

| File Message           | QuiKer Help  | Vour Quilker Subscription $\cdot$ Message (HTML) $\ensuremath{\mathfrak{Q}}$ Tell me what you want to do |            | <b>a</b> - | - 0 | × |
|------------------------|--------------|----------------------------------------------------------------------------------------------------|------------|------------|-----|---|
| Create Email           |              |                                                                                                    |            |            |     |   |
| QuiKer                 | QuiKer v3.13 |                                                                                                    |            |            |     | ~ |
| <b>⊟</b> 5 0 ↑ •       | NEW ACTIV    | TY Add Attac                                                                                             | chment     |            |     |   |
| Tue 1:                 | Customer     | Action                                                                                                   | -          |            |     |   |
| Qu                     | Policy       | v Claim                                                                                                  | -          |            |     |   |
| To Rebecca Koss        | Date         | 11/03/2018 09:43 AM 🗐 🖛                                                                                  |            |            |     |   |
| i If there are problem |              | File Name Description Doc. Type 5                                                                        | Security   |            |     | ^ |
|                        | M Your QuiK  | r <u>Subscription msg</u> Your Quiker Subscription mg 🔹 Unre                                             | stricted 🔻 |            |     | ٦ |
|                        | Description  | To: Rebecca Koss<br>Subject Your QuiKer Subscription                                                     | •          |            |     |   |
|                        |              | Edit Active Sus                                                                                          | penses     |            |     |   |
|                        | Suspense     | To CC Description                                                                                        | *          |            |     |   |
|                        |              | CREATE ACTIVITY                                                                                          |            |            |     |   |
|                        |              |                                                                                                    |            |            |     |   |

Start by typing the Customer Name and selecting them from the Customer drop-down. Select the applicable Policy or Submission. Both the message (.msg File) and attachments are automatically applied to the Activity. Select the appropriate Document Type for the attachment. Users can also set a Document's Security Level using the "Security" drop-down menu. The Security classifications mirror the five preset security classifications in AMS360, and also include any additional custom security classifications set by the Agency.

#### How to Edit, Complete or Create a Suspense

To edit or complete a Suspense, click on the "Edit Active Suspenses" link on the right-hand side of the dialog box to view all Active Suspenses. To create a Suspense, click on the Suspense checkbox and assign. Make sure to set a Due Date, select and Action, set Priority and enter a Description if needed. The second way to create an AMS Activity is to Send an email. QuiKer will automatically detect when an email is successfully sent, and prompt the User to create an Activity.

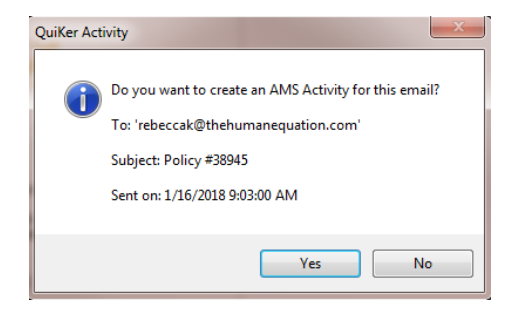

Select Yes and follow complete the above AMS Activity screen within Outlook.

This feature also works when Users send an email within their company email account on a cell phone or mobile device. Users will receive the QuiKer pop-up prompting them to Create Activities upon returning to the desktop where QuiKer is installed. Because the To, CC, Subject, as well as the Date and Time of an email are displayed in the pop-up dialog box, Users can easily identify and decide which emails sent via mobile device need to be attached via QuiKer.

The mobile feature can also be used to email yourself notes or documents when out-of-the-office as a way to set a pop-up reminder to attach these items to AMS360 upon returning to your desktop.

Lastly, a User can Create an Activity that is not associated with an email, providing a convenient tool for detailing client conversations, noting interoffice communications and documenting other essential Activities.

Select Create an Activity Only from the QuiKer tab:

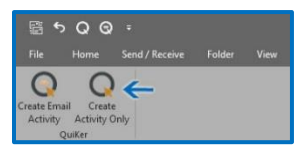

If needed, the User can add attachments or emails to the Activity using QuiKer's drag-and-drop feature.

# **QuiKer's Audit Feature**

QuiKer's Audit feature will place a checkmark next to an email that has been attached to AMS360 as seen below, allowing for a quick, visual audit of an Inbox or Sent folder:

| All Unread                                | By Date ▼ Newest ↓ |
|-------------------------------------------|--------------------|
| QuiKer<br>Your QuiKer Subscription        | 12/19/2017         |
| Google Alerts<br>Google Alert - insurance | 12/19/2017         |

# **QuiKer's Activity History Feature**

QuiKer's Activity History feature appears at the bottom of any email attached to QuiKer, and includes: Creation Date, Created By, Customer Name, Action and Suspense Due Date (if any).

| - Activity History |                 |            |        |                   |  |
|--------------------|-----------------|------------|--------|-------------------|--|
| Creation Date      | Created By      | Customer   | Action | Suspense Due Date |  |
| 12/19/2017 2:54 PM | Segev, Michelle | Dummy Test | Policy | N/A               |  |
|                    |                 |            |        |                   |  |

#### How to Manage Mailbox Options

Users can set which email account QuiKer monitors. This feature also allows Users to pause QuiKer while away from the office.

To set which mailbox QuiKer monitors, click on the Send Options button in the QuiKer tab. By default, QuiKer will monitor all Sent emails from all mailboxes as seen here:

| 🙀 QuiKer Options                                      | _ <b>D</b> X               |
|-------------------------------------------------------|----------------------------|
| Place a checkmark next to the accounts you would like | to monitor for sent emails |
| Account                                               | Monitor Sent Emails        |
| rebeccak@setnorbyer.com                               |                            |
| rebeccak@simplyquiker.com                             |                            |
| rebeccak@thehumanequation.com                         |                            |
|                                                       |                            |
|                                                       |                            |
|                                                       |                            |
|                                                       |                            |
|                                                       |                            |
| C                                                     | Save Cancel                |

Users can uncheck any mailbox they do not want QuiKer to monitor. Save all changes.

#### How to Use QuiKer Contact Book

QuiKer Contact Book can be found in the Outlook Ribbon. To use, click on the Contact Book icon. Enter in a customer's first or last name and select the desired customer.

Next, click on the email address and drag the address into the To, CC or BCC field. Repeat this action or as many email addresses as necessary.

| Contact Boo              | k                |                |                        | ×             |
|--------------------------|------------------|----------------|------------------------|---------------|
| Customer                 | Chaney Test      |                |                        |               |
| Policy                   |                  |                | <b>•</b>               |               |
| Claim                    |                  | •              |                        |               |
| Туре                     |                  | Name           | Email                  | Phone Numbers |
| Customer Acct            | Exec             | Custom Unit,   |                        |               |
| Customer Acct            | Rep              | Custom Unit 1, | cherylw@setnorbyer.com |               |
|                          |                  |                |                        |               |
|                          | 1                |                |                        |               |
| To cherylw@              | Setnorbyer.com;  |                |                        |               |
| To cherylw@<br>Cc        | setnorbyer.com;  |                |                        |               |
| To cherylw@<br>Cc<br>Icc | Psetnorbyer.com; |                |                        |               |

Users can select the checkbox next to the Customer, Policy or Claim to include that field(s) in the Subject line of the New Email as seen here:

| Customer Chaney Te | st             |                                                   |               |
|--------------------|----------------|---------------------------------------------------|---------------|
| Policy             |                | <ul> <li>Include the Customer in the e</li> </ul> | mail subject  |
| Claim              | -              | $\leftarrow$                                      |               |
| ype                | Name           | Email                                             | Phone Numbers |
| ustomer Acct Exec  | Custom Unit,   |                                                   |               |
| ustomer Acct Rep   | Custom Unit 1, | cherylw@setnorbyer.com                            |               |
|                    |                |                                                   |               |
|                    |                |                                                   |               |
| °<br>2             |                |                                                   |               |

Click "New Email". Send the email and select "Yes" in the QuiKer pop-up to Create an Activity.

#### Important Information

- QuiKer only monitors the Sent folder when sending an email. If you change the default Sent folder through the Options Menu within the open email, QuiKer will not trigger. To avoid this disruption, do not change the default Sent folder. Simply CC yourself, and once the email is received, drag the email to the desired folder.
- When viewing emails in Preview mode in Outlook, the Create Activity button in the top Outlook Ribbon will be disabled. Open an email in a New Window to activate the Create Activity button in the top Outlook Ribbon.
- Allow Microsoft Outlook's cache to fully update when first opening the program in the morning before using QuiKer. This process only takes approximately 15 seconds.
- Since Outlook has a habit of disabling third party Add-ins within the Ribbon, add QuiKer to your <u>Quick Access Toolbar</u> in both the **Microsoft Office Home Tab** AND within an **Open Email Dialog Box** to easily access the Create AMS Activity button.

Simply follow these steps in **BOTH** locations:

Right click on the QuiKer tab and select "Customize Quick Access Toolbar".

| File                   | Home        | Send / Receive | Folder | View | QuiKer | Q Tell me what you want to do              |   |
|------------------------|-------------|----------------|--------|------|--------|--------------------------------------------|---|
|                        |             |                |        |      |        | Customize Quick Access Toolbar             |   |
| 1                      |             |                |        |      |        | Show Quick Access Toolbar Below the Ribbon |   |
| Create Act<br>(Disable | ivity<br>d) |                |        |      |        | Customize the <u>R</u> ibbon               |   |
| QuiKe                  | r I         |                |        |      |        | Collapse the Ribbo <u>n</u>                | 2 |

In the "Choose Commands From:" dropdown at the top of the screen, select "QuiKer tab".

- Highlight "Create AMS Activity"
- Click "Add"
- ➢ Click "OK".

|                                                                     | Outloo                                                                                                    | k Options      |                                                                                                    | × |
|---------------------------------------------------------------------|----------------------------------------------------------------------------------------------------|----------------|----------------------------------------------------------------------------------------------------|---|
| General<br>Mail<br>Calendar<br>People                               | Customize the Quick Access Too<br>Choose commands from:<br>Quiker Tab                                        | olbar.         | Customize Quick Access Toolbar:                                                                    |   |
| Tasks<br>Search<br>Language<br>Advanced                             | <separator> Create AMS Activity (Disabled) Custom Toolbars Menu Commands QuiKer Toolbar Commands</separator> |                | <ul> <li>Send/Receive All Folders</li> <li>Undo</li> <li>Create AMS Activity (Disabled)</li> </ul> |   |
| Customize Kibbon<br>Quick Access Toolbar<br>Add-ins<br>Trust Center |                                                                                                    | <u>A</u> dd >> |                                                                                                    | * |

- Once you have added QuiKer to your Quick Access Toolbar, you can customize where you
  would like this Toolbar displayed. Simply right-click on the QuiKer icon in the Toolbar and
  select "Show Quick Access Toolbar Above the Ribbon" or inversely, "Show Quick Access
  Toolbar Below the Ribbon" to move.
- It is important to note that QuiKer extracts attachments from the email. Saving the body of the message and the attachment separately makes it easier to locate attachments at a later date.
- The QuiKer search may yield more Customers than displayed in AMS as QuiKer does not mirror search preferences. QuiKer displays Active and Inactive Customers, Prospects, and Suspects.
- When sending an email from within the AMS Contact book, you will receive a pop-up from AMS and QuiKer. Choose the pop-up that is first displayed and dismiss the second.
- When adding a new Client to AMS, Outlook will need to be Refreshed before the Client displays in the QuiKer Customer drop-down. Remember to close Outlook and re-open it to have the most recent Client addition previewed from within the QuiKer plug-in.
- You can have multiple instances of the QuiKer Create Activity screen open in Outlook, allowing you to input all client emails and attachments to AMS and reduce process time.
- CC'ed users on an email are automatically added to the Description field within the QuiKer Create Activity Screen, including them in the Activity being created in AMS.
- QuiKer allows Users to attach multiple emails to one Activity with its convenient drag-anddrop feature as seen below:

| Clean Up *                                                    | QuiKer v3.6 | Meeting             | QuiKer Trial Lea 🕒 To Manager   |             | Search People  |
|---------------------------------------------------------------|-------------|---------------------|---------------------------------|-------------|----------------|
| Dele                                                          |             | ЛТY                 |                                 |             | Add Attachment |
| orge                                                          | Customer    |                     | •                               |             |                |
| II Unread<br>• Today                                          | Action      | Accounting          | Policy                          |             | ~              |
| Jorge Cobo                                                    | Attachments | File Name           | Description                     | Doc Type    |                |
| Thank you for calling                                         |             | 💼 Language .msg     | Language msg                    |             | •              |
| 4 Last Week                                                   | -           | TW FW Shopping Cart | FW FW Shopping Cart Question ms |             | •              |
| Martin Salcedo<br>FW: FW: Shopping C<br>Hi Martin, I think we |             |                     |                                 |             |                |
| Two Weeks Ago                                                 | Description |                     |                                 |             |                |
| Three Weeks Ago                                               |             |                     |                                 |             |                |
| Last Month                                                    |             |                     |                                 |             | *              |
| > Older<br>Search (                                           | Suspense    | To                  | cc                              | Description | *              |
|                                                               |             | Due Date Action     | Priorit<br>* Norma              | y<br>al +   |                |
|                                                               |             | Y                   |                                 |             |                |
|                                                               |             |                     |                                 |             |                |

• QuiKer's attachment limit is 100MB.

- When a User adds a new client to AMS360, Microsoft Outlook needs to be closed and restarted for the AMS cache to update. The new client will now display in the Customer Search in QuiKer.
- Please note QuiKer's servers do not retain or store confidential Agency data.

### Troubleshooting

- 1. I don't see the QuiKer tab in my Microsoft Outlook ribbon
  - When the plug-in loads correctly, a QuiKer tab should appear in the Outlook ribbon. If the Tab does not appear, simply follow these steps: Click on File > Options > Add-Ins > Go Next to "COM Add-Ins" > Check off QuiKer Add-In >OK.
- 2. Microsoft Outlook disables the QuiKer Add-In

Follow this two-step process to enable:

- Click on File > Options > Add-Ins > Manage > Select "Disabled Items" > Click "Go" > Select QuiKer Add-In > Select Enable > OK.
- Go to File > Select "Manage COM Add-ins" > Highlight "QuiKer Add-in" and Select "Enable".
- 3. A customer is not showing up in Search
  - > Make sure the customer name is spelled correctly. Search by last name, then first name.

4. I receive an error message that the Customer.dat file is missing, or could not find the employee specified in the Settings file.

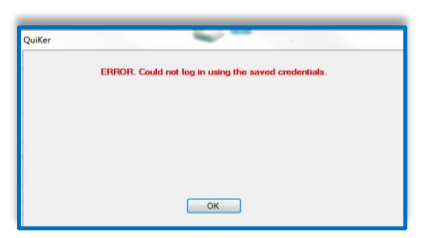

Please note that this is not necessarily a QuiKer issue. This issue can be caused by several factors: electrical disturbance, internal internet traffic interruption, or when AMS 360 is experiencing connectivity issues or API disruption. It is imperative the Employee credentials match their login to AMS. After you have checked that Employee credentials were input correctly into the QuiKer registration, proceed with the following troubleshooting activities.

First, check your network connectivity:

- Go to the Start button
- Select Control Panel
- Go to "Network and Sharing Center"
- > Select "Change Adapter Settings" from the menu on the left

> Check to see that your Network's connection is active

To reconnect the QuiKer plug-in:

Make sure the QuiKer plug-in is enabled. In Outlook, click on File > Options > Add-Ins > Go Next to "Disabled Items" > Select QuiKer Add-In > Enable > OK. If this does not work, please uninstall and reinstall the QuiKer application.

# Contact

Please email <u>helpdesk@simplyquiker.com</u> or give us a call at 1-800-521-9667 with any issues or questions.